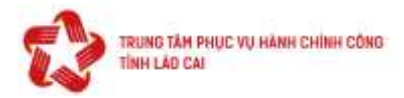

### HƯỚNG DẪN THANH TOÁN PHÍ, LỆ PHÍ TRÊN CỔNG DỊCH VỤ CÔNG QUỐC GIA (<u>https://dichvucong.gov.vn</u>)

(Ban hành kèm theo văn bản số: /HCC-HCQT ngày /9/2022 của Trung tâm Phục vụ hành chính công tỉnh Lào Cai)

Để thực hiện thanh toán trực tuyến phí, lệ phí trên Cổng dịch vụ công quốc gia, công dân thực hiện theo các bước sau:

#### Bước 1: Bạn mở trình duyệt WEB

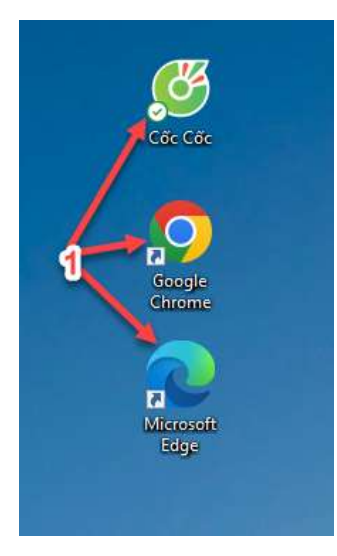

#### Bước 2: Nhập địa chỉ https://dichvucong.gov.vn.

CÔNG DÂN

Thanh toán phí, lê phí thủ tục hành chính

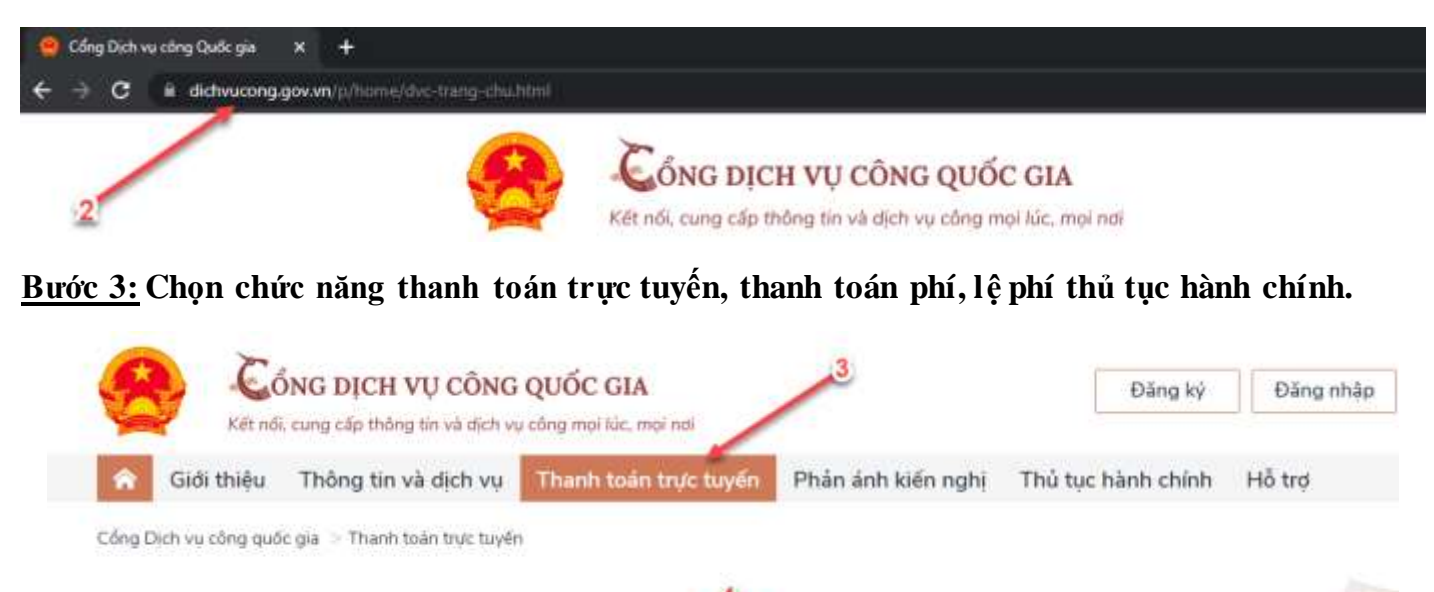

DOANH NGHIËP

Thanh toán phí, lê phí thủ tục hành chính

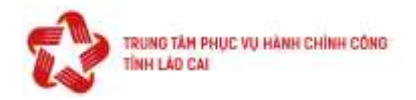

## Bước 4: nhập mã hồ sơ, mã bảo mật để tra cứu hồ sơ

| 😚 Giới thiệu Thông tin và dịch vụ Thanh                                                                                     | n toán trực tuyế            | n Phản ánh kiến nghị                            | Thủ tục hành chính                                                   | Hỗ trợ                            |
|----------------------------------------------------------------------------------------------------|-----------------------------|-------------------------------------------------|----------------------------------------------------------------------|-----------------------------------|
| ng Dịch vụ công quốc gia $\geq$ Thanh toán trực tuyến $\Rightarrow$ Thanh                                                   | h toàn phi/lê phí dịci      | h vu công                                       |                                                                      |                                   |
| Tra cứu theo mã hó sơ                                                                                                    | e                           |                                                 |                                                                      | 2                                 |
| ā hó sơ *                                                                                                    | Mã bảo má                   | at ·                                            |                                                                      |                                   |
| Sectors Sectors as                                                                                                    | A CALCOLOGIC CONTRACT       |                                                 |                                                                      |                                   |
| 000.03.12.H38-220914-0038                                                                                                   | i6dcph                      | i 6 d c                                         | ph C                                                                 | Tra cứu                           |
| 000.03.12.H38-220914-0038<br>ên hó sơ                                                                                       | i6dcph                      | і <i>6 d с</i><br>манs                          | Đơn vị thực hiện                                                     | Tra cứu<br>Ngày nộp               |
| 000.03.12.H38-220914-0038<br>Tên hổ sơ<br>(óa đăng ký biện pháp bảo đảm bằng quyển sử dụng<br>lất, tài sản gần liền với đất | Trạng thải<br>Đã xử lý xong | і бdс<br>ма нs<br>000.03.12.H38-220914-<br>0038 | ph C<br>Đơn vị thực hiện<br>Văn Phòng đăng ký đất đa<br>tỉnh lào cai | Tra cứu<br>Ngày nộp<br>14/09/2022 |

- Thông tinh thanh toán

# Thông tin thanh toán $\times$

9

- Mã hồ sơ: 000.03.12.H38-220914-0038
- Tên dịch vụ công: Xóa đăng ký biện pháp bảo đảm bằng quyển sử dụng đất, tài sản gắn liền với đất
- Trạng thái hồ sơ: Yêu cầu thanh toán phí, lệ phí DVC

| Loại phí                                   | Số tiền    |
|--------------------------------------------|------------|
| Lệ phí miễn giảm theo VB 57-Lệ phí thủ tục | 16,000 VNĐ |

Tiếp tục thanh toán

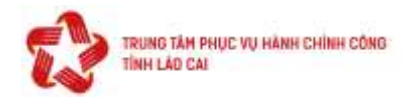

## <u>Bước 5:</u> Nhập thông tin người thanh toán

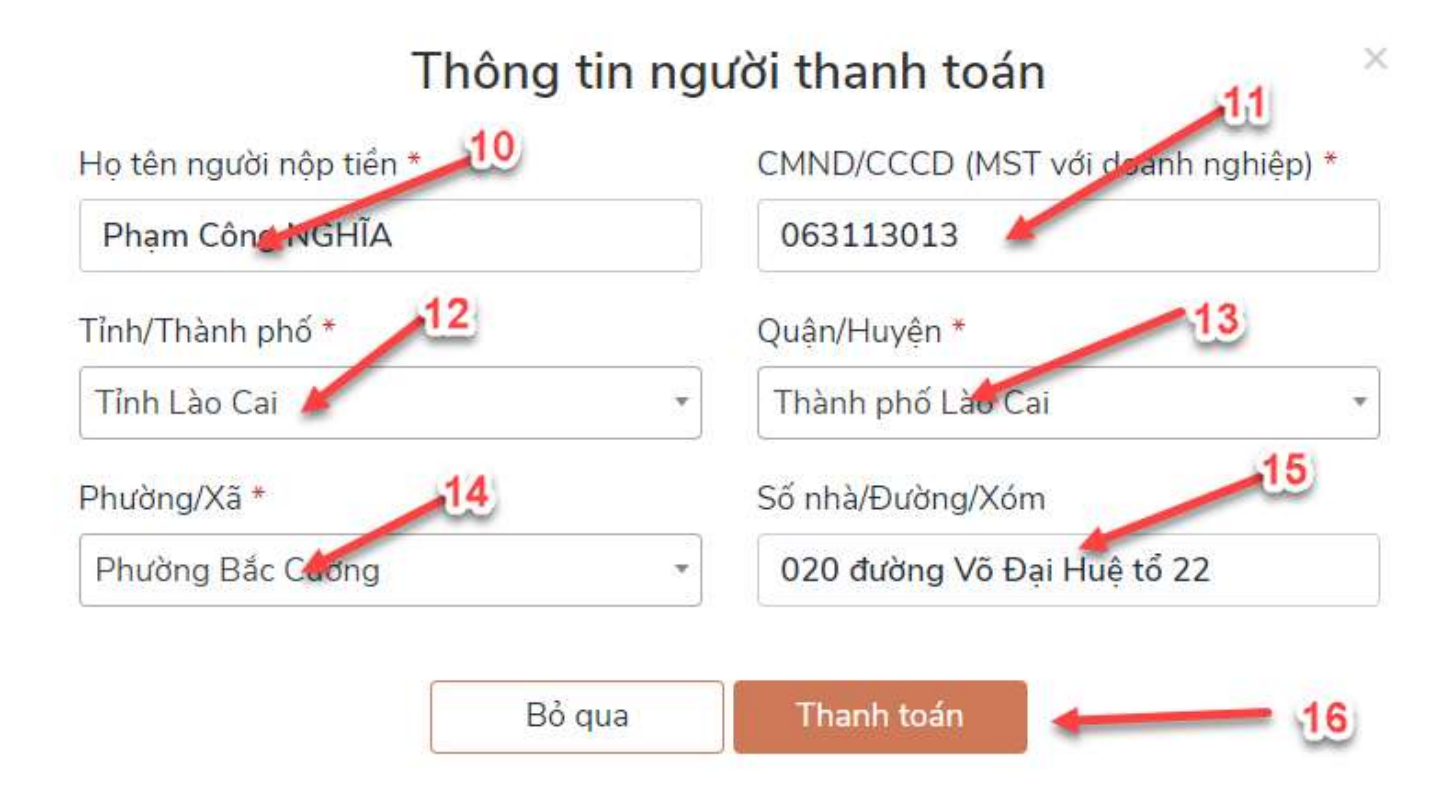

## Bước 6: Thực hiện thanh toán qua Payoo

|                                | VietusBask          |                               | Các ngắn hàng khác |       | Đơn hàng                                                |
|--------------------------------|---------------------|-------------------------------|--------------------|-------|---------------------------------------------------------|
| Vietcombank                    | Hing difficiently   | Tel to the region houry d. vi |                    | Pauro | DVC Quoc gia cho ho so<br>000.03.12.H38-220914-<br>0038 |
| Tit of the did play play being | <b>VPBank</b>       | 🕼 Ngân Lượng, vụ              | 19 Day             |       | Nhà cung cấp<br>Cổng DVCQG (Portal)                     |
| параз ≵                        |                     |                               |                    |       | Phí giao dịch<br>0 VND                                  |
| Chon ví điện                   | tử                  |                               |                    |       | Giá trị thanh toán:<br>16.000 VND                       |
|                                | Interior Concerning |                               |                    |       | D THANH TOAN                                            |

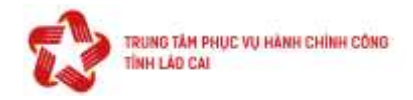

#### Bước 7: Chọn ngân hàng thanh toán

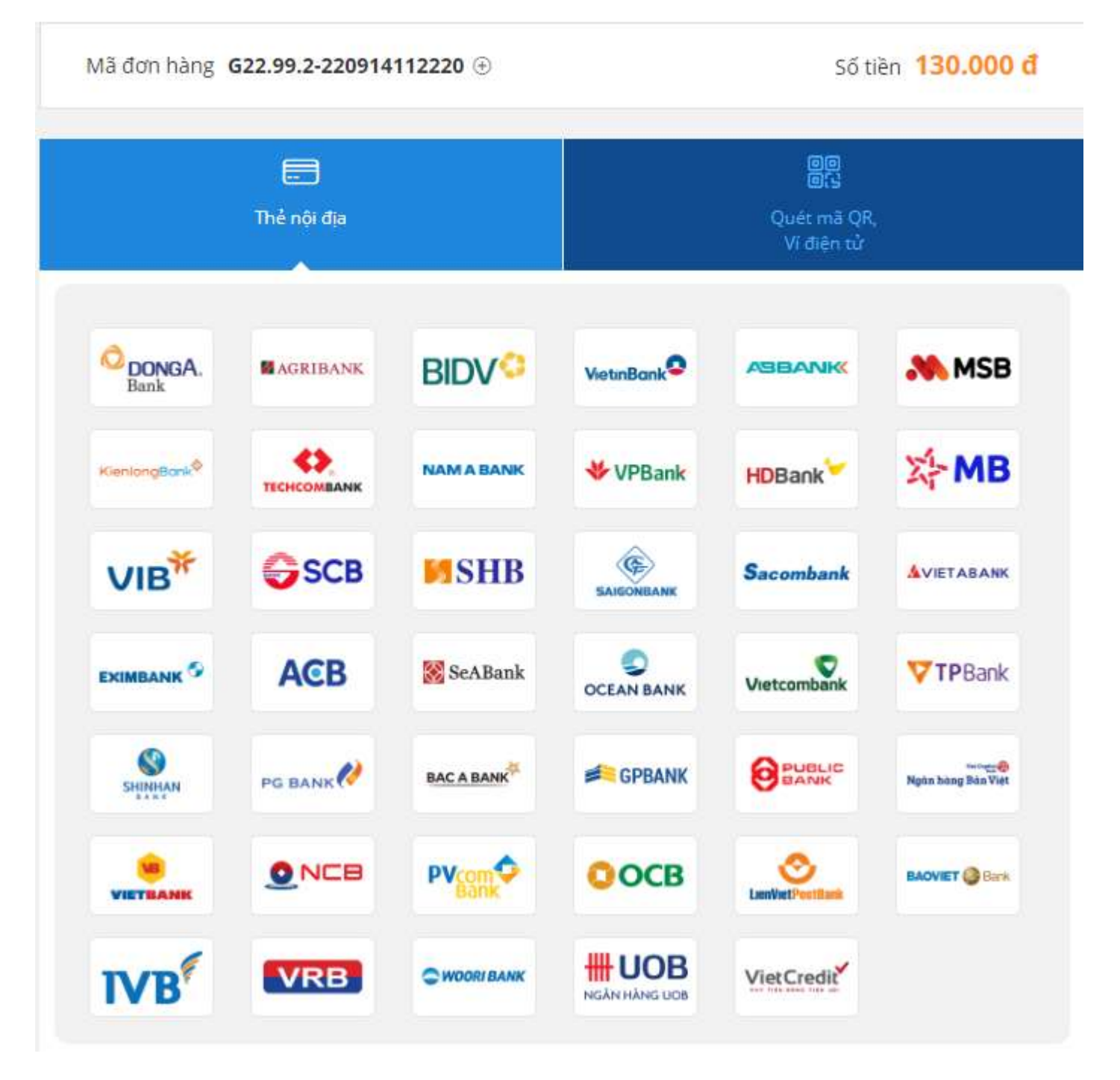

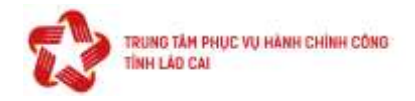

## Bước 8: Thực hiện quét mã QR

| Mã đơn hàng G22.99.2-220914112220 🕀 | Số tiền <b>130.000 đ</b>                   |  |  |
|-------------------------------------|--------------------------------------------|--|--|
| C THÔNG TIN THANH TOÁN              |                                            |  |  |
| Quét mã QR                          | Thẻ nội địa                                |  |  |
| Thanh toán qua ứng dụng             | Vietcombank                                |  |  |
|                                     | Số thẻ                                     |  |  |
|                                     | Ngày phát hành                             |  |  |
|                                     | Tên in trên thể                            |  |  |
|                                     | Số điện thoại                              |  |  |
| QR610628                            | Email (Không bắt buộc)                     |  |  |
|                                     | <ol> <li>Điều kiện sử dụng</li> </ol>      |  |  |
|                                     | ΤΙΈΡ ΤŲC                                   |  |  |
|                                     | Giao dịch an toàn với PCI-DSS và ISO 27001 |  |  |

# Bước 9: Tải và in biên lai (nếu cần)

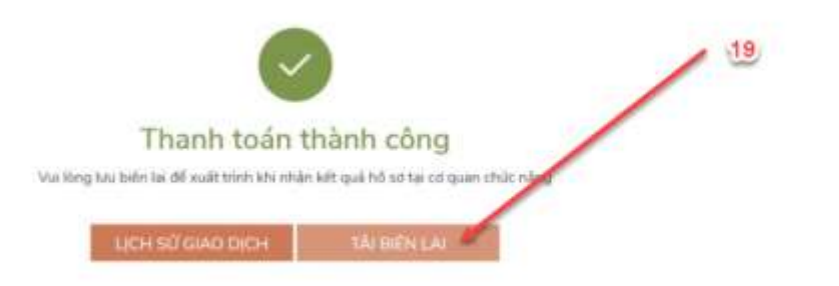

-----